# <u>マカフィー® セキュリティサービス インストールマニュアル</u>

◆ Androidの設定方法

# 申し込み方法(有料)

■1 ライセンス3台まで利用可能 (月額350円/378円税込)
 ■基本ID通知書に記載されているセルフページURLへアクセスします。

セルフページURL <u>https://self.aitai.ne.jp</u>

#### ■基本IDとパスワードでログインします。

| Aitai net                                          |                                                                                                    |
|----------------------------------------------------|----------------------------------------------------------------------------------------------------|
|                                                    | ログイン                                                                                                    |
|                                                    | 基本ID T017 - 123456789 - 01<br>バスワード ······                                                                                                   |
|                                                    | ログイン リセット                                                                                                    |
| 【注意事項<br>・基本IDお。                                   | <u>/フフフント10のロクインはこちら</u><br>】<br>よびパスワードは、半角英小文字・半角数字で入力してください。                                                                              |
| ・基本IDは、<br>・基本ID//<br>※ ユーザボー、<br>ゥザでクッキ<br>系(たれ)、 | 、半角文字で入力してください。<br>(スワードを入力してください。<br>3)いては、よりにり・ビスをご提供する目的で、クッキー(cookie)を利用しております。お客様がブラ<br>- ~を把否するための設定を行った場合、サービスのご利用ができない場合がありますので、予めこ了 |
| ※ 当サービス                                            | は、インターネットエクスプローラの バージョン6 D以上(Macintoshを除く)のブラウザでご利用ください。                                                                                     |

■①「基本ID通知書」の「基本ID」「パスワード」を入力し②「ログイン」を選択します。

| Aitai net                                    |                                                        | <i>M. J.</i> .    |                      |  |
|----------------------------------------------|--------------------------------------------------------|-------------------|----------------------|--|
| $\langle$                                    | 基本JD<br>パスワート<br>※ 参本ID合物書をご確認の上。D                     |                   | >                    |  |
| D注题事项                                        | 20772<br>7/1222-110                                    | 01001<br>C2(32555 |                      |  |
| - 基本104<br>- パスワー<br>- ポオロイ<br>- ポオロイ<br>- ポ | 半角文字で入力してください。<br>ドは、半角友字・半角数字で入力し<br>(2 ワートを入力してください。 | ヽ.aぃ<br>ログイ       | · · ·                |  |
|                                              | 基本ID<br>パスワード                                          | T017 - 00         | 0000000 - 01         |  |
| >                                            | <ul> <li>基本ID通知書を</li> <li>ロク</li> </ul>               | ご確認の上、ログイン        | してください。<br>2<br>リセット |  |

■「マカフィー® セキュリティサービス」を選択します。
画面が切り替わったら「申し込み」を選択します。

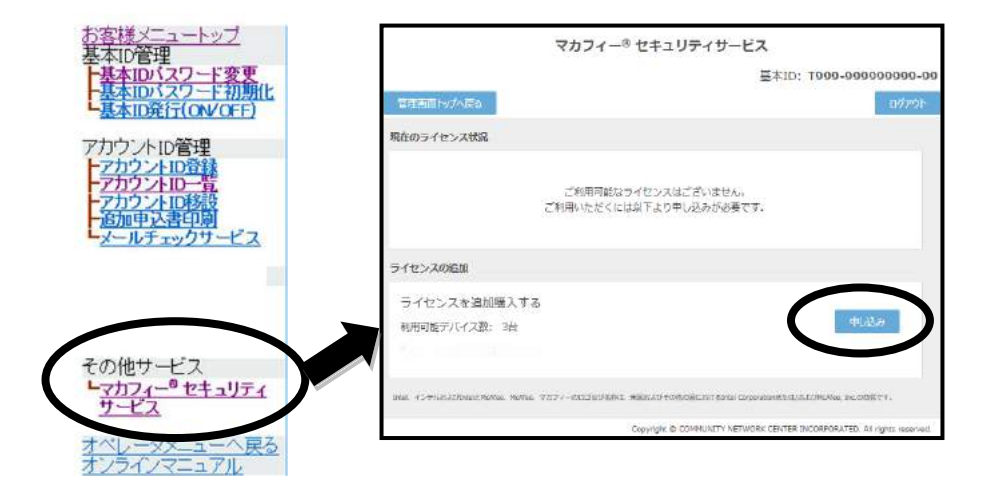

### ■①「同意する」にチェックをし、②「次へ」を選択します。

マカフィー® セキュリティサービス

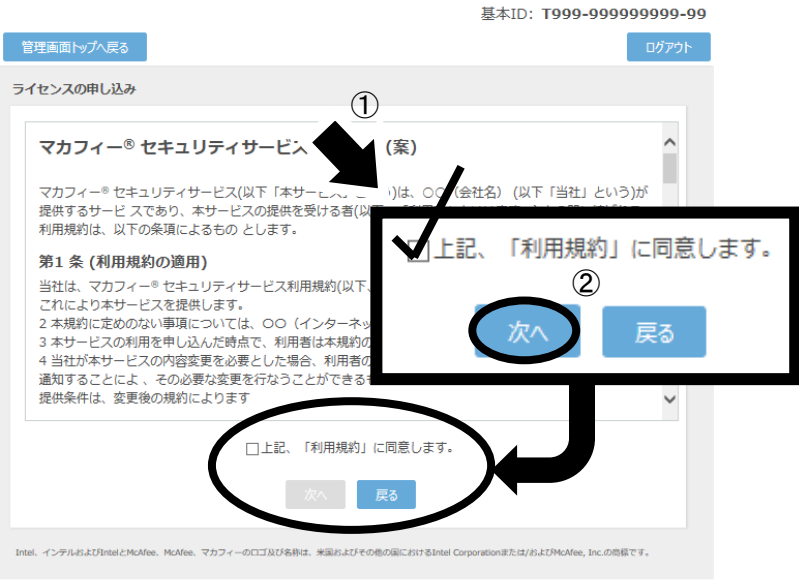

Copyright © COMMUNITY NETWORK CENTER INCORPORATED. All rights reserved

※ひまわり光パックをご利用者はセキュリティソフト1ライセンス目は基本料金に

含まれます。2ライセンス目以降は有料となります。

■通知先メールアドレスを指定し「次へ」を選択します。

※Aitaiアカウント以外でも可能です。

|                           |                                             | 基本ID: <b>T999-999</b>      | 9999999-99 |
|---------------------------|---------------------------------------------|----------------------------|------------|
| 管理画面トップへ戻る                |                                             |                            | ログアウト      |
| 通知先メールアドレスの変              | 更                                           |                            |            |
|                           |                                             |                            |            |
|                           | 新しい通知先メールアドレスを入力してください                      | <i>.</i> )。                |            |
| 通知先メールアドレス:               | taro-yamada@example.ne.jp                   |                            |            |
|                           | 🔿 jiro-yamada@example.ne.jp                 |                            |            |
|                           | ○ その他 example@example.ne.jp                 |                            |            |
|                           | ○ 未設定                                       |                            |            |
|                           | 次へ 戻る                                       |                            |            |
| Intel インテルボナ75IntelとMcMee | McMee フカフィーのロゴ以びななけ 半国お上びその地の国におけるIntel Com | orationまたけ/およびMcMea Inc のぼ | たってす       |

マカフィー® セキュリティサービス

Copyright © COMMUNITY NETWORK CENTER INCORPORATED. All rights reserved.

■ライセンス申し込み完了の画面が表示されたら「管理画面へ戻る」を選択します。

|                                                     |                                             | 基本ID: <b>T</b> 9       | 99-999999999999999      |
|-----------------------------------------------------|---------------------------------------------|------------------------|-------------------------|
| 管理画面トップへ戻る                                          |                                             |                        | ログアウト                   |
| ライセンスの申し込み                                          |                                             |                        |                         |
|                                                     | ライセンスの申し込みが完                                | 了しました。                 |                         |
|                                                     | マカフィー® セキュリティサービス<br>ソフトウェアをダウンロード          | ライセンス管理画面より<br>してください。 |                         |
|                                                     | 管理画面へ戻                                      |                        |                         |
| Intel、インテルおよびIntelとMcAfe<br>たは/およびMcAfee, Inc.の商標です | 、McAfee、マカフィー、Intel Security、インテル セキュリ<br>。 | ティのロゴ及び名称は、米国およびその他の   | 園におけるIntel Corporationま |

マカフィー® セキュリティサービス

Copyright © COMMUNITY NETWORK CENTER INCORPORATED. All rights reserved.

■「ダウンロード」を選択します。

マカフィー® セキュリティサービス

基本ID: **T999-99999999-99** 

| 管理画面トップへ戻る                                                                                                    | ログアウト                  |
|----------------------------------------------------------------------------------------------------|------------------------|
| 現在のライセンス状況                                                                                                    |                        |
| マカフィーID: <b>T999-9999999999-99-99@mycs.jp</b><br>通知先メールアドレス (変更): taro-yamada@example.ne.jp<br>利用可能デバイス数: 3台           | ロ書印刷<br>解約             |
| ライセンスの追加                                                                                                    |                        |
| ライセンスを追加購入する       利用可能デバイス数:3台       料金:月額XXX円(税込XXX円)                                                                | лі∆ан                  |
| Intel インデルおよびIntelとMcAfee、McAfee、マカフィー、Intel Security、インデル セキュリティのロゴ及び名称は、米重およびその他の面におけるIn<br>たは/およびMcAfee, Inc.の商標です。 | tel Corporation 家      |
| Copyright © COMMUNITY NETWORK CENTER INCORPORATED                                                                      | . All rights reserved. |

## ■「今すぐダウンロード」を選択します。

| ダウンロード                                                                                                    |
|----------------------------------------------------------------------------------------------------|
| マカフィーID: <b>T999-99999999-99-99@mycs.jp</b>                                                                                       |
| ダウンロードURL                                                                                                    |
| https://mycs.jp/m/XXXXXXX                                                                                                    |
| URU芝立ビー - 今ずぐダウンロード                                                                                                    |
| ダウンロードURL(QRコード)                                                                                                    |
|                                                                                                    |
| Inel インデルだよびIntelとNoMee、NoMee、マカフィー、Intel Security、インデル・セキュリティのロゴ及び名称は、米国的よびその他の面におけるIntel Corporation家<br>たは/およびModee」Inc.の現象です。 |
| Copyright © COMMUNITY NETWORK CENTER INCORPORATED. All rights reserved.                                                           |

※QRコードが読み込めない場合は「ダウンロードURL」をブラウザで直接入力し ダウンロードサイトを表示します。 ■「ダウンロード」を選択します。

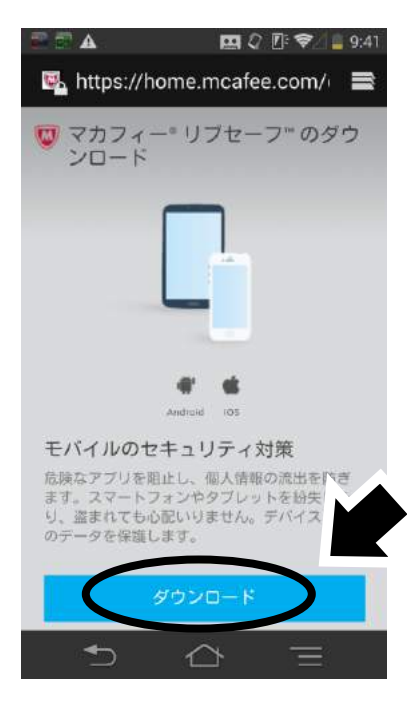

### ■「ダウンロード」を選択します。

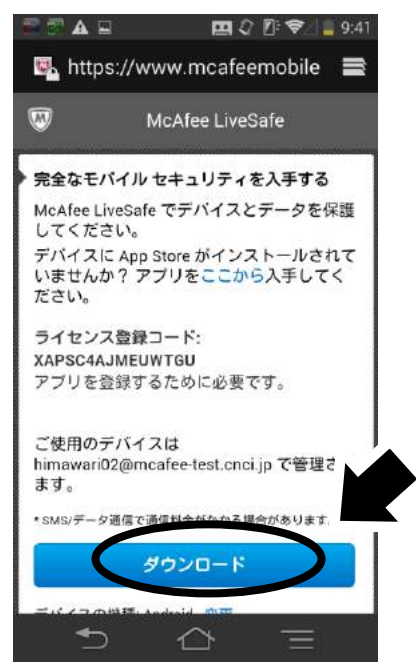

■「インストール」を選択します。

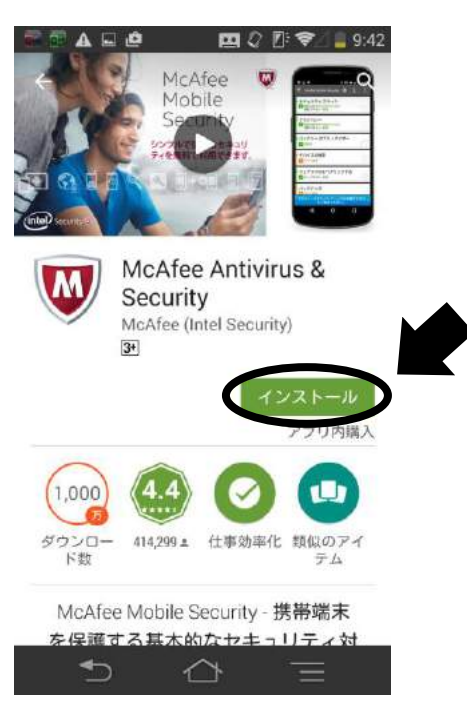

■「同意する」を選択しインストールを開始します。

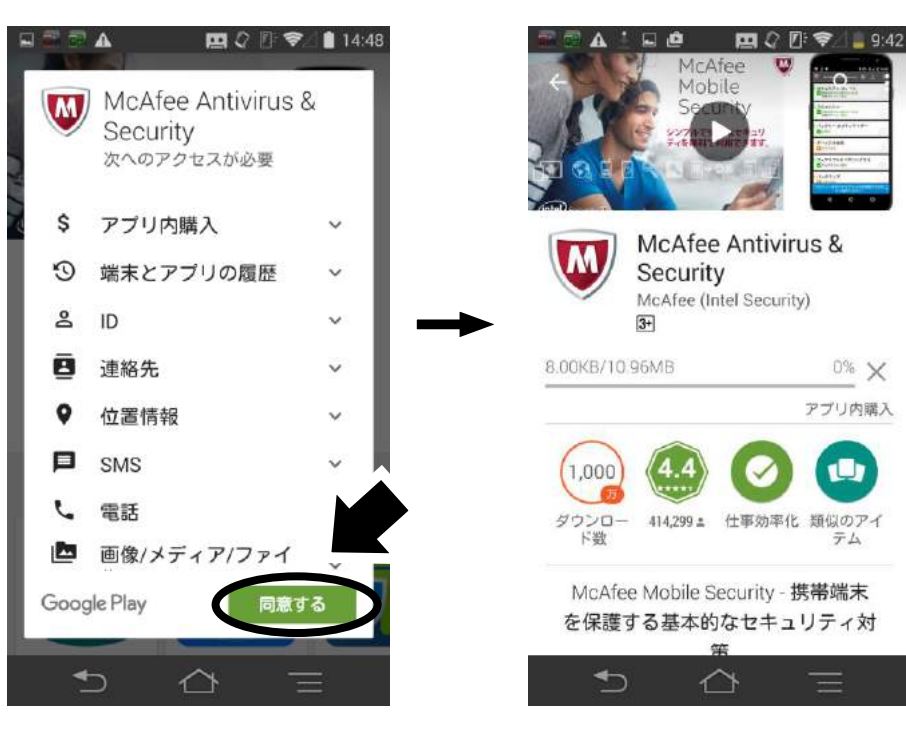

■ダウンロードが完了しましたら「開く」を選択します。

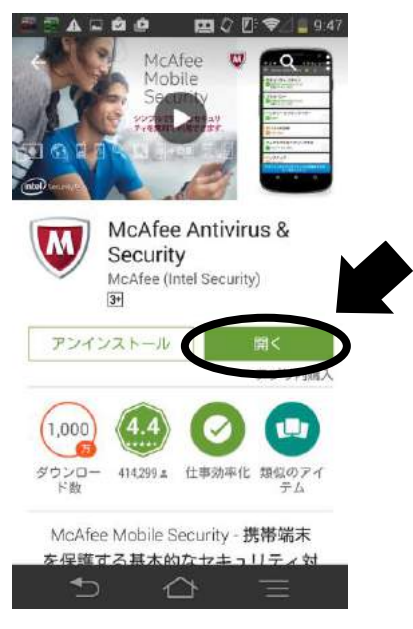

■下へスライドし「同意して保護を開始する」を選択します。

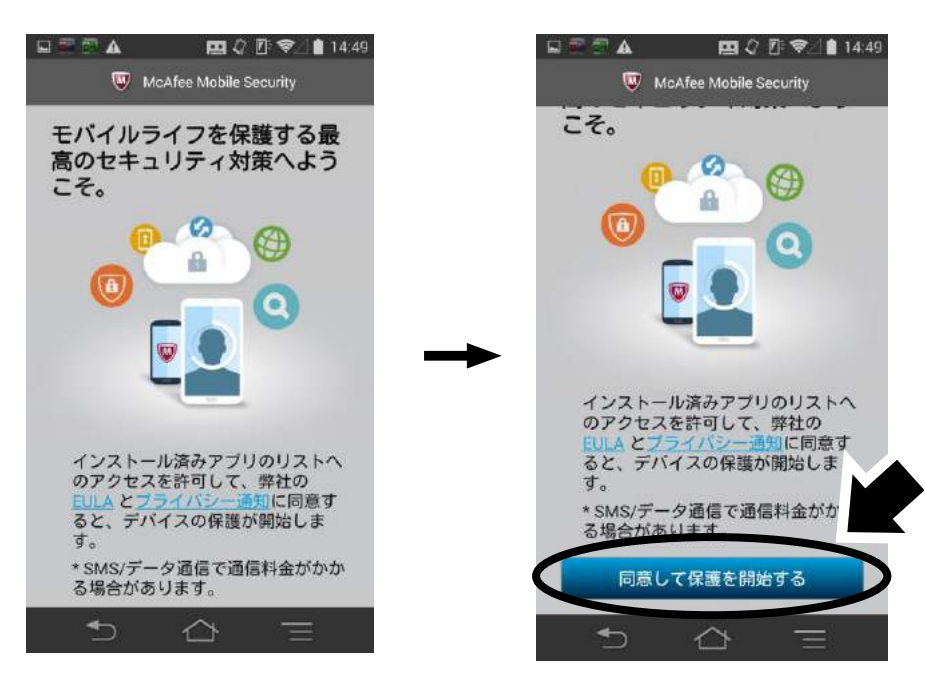

#### ■「続行」を選択します。

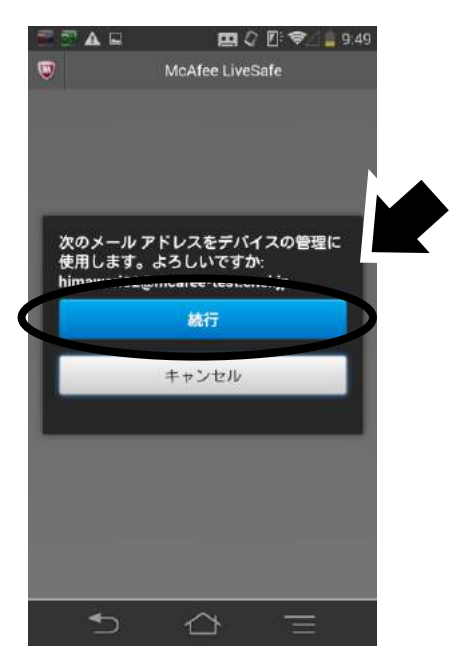

■①PIN番号を入力して頂き②「次へ」を選択。 ※PIN 番号はお客様にて任意の番号を入力して頂きます。

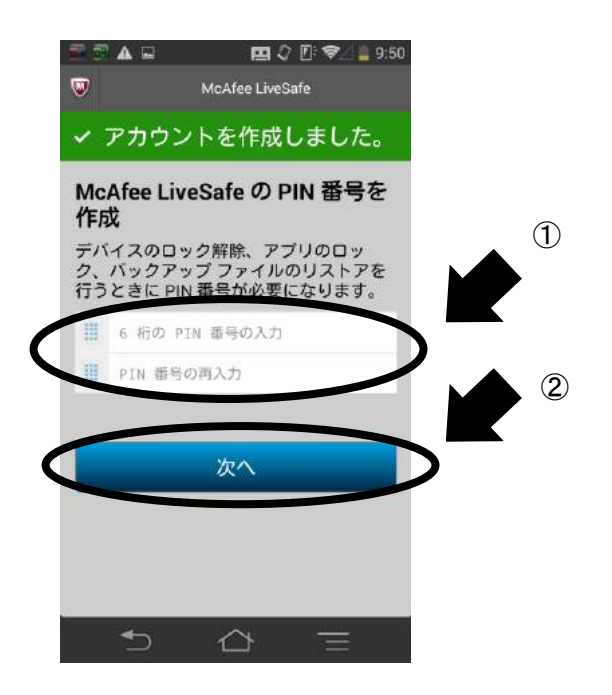

■ インストールが完了し自動で「初期スキャンが開始されます」。

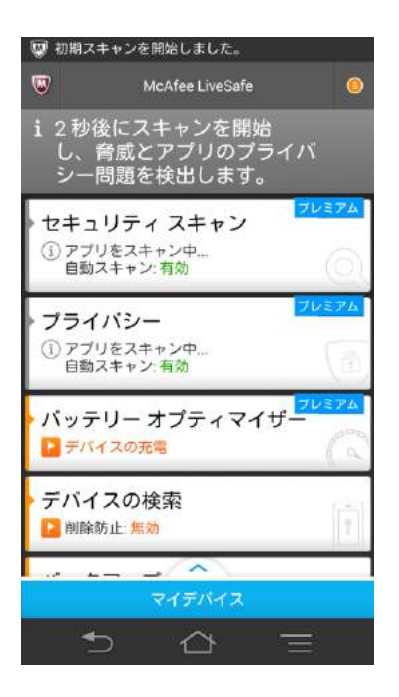

以上です。